## Activate a Vehicle

Last Modified on 19/02/2021 1:39 pm GMT

## Permissions

You will require an Access Role with the following permissions:

- Employees
- 1. Navigate from the Home page to Administrative Settings | User Management | Employees.

| Employees                                         |        |          |   |
|---------------------------------------------------|--------|----------|---|
| Search Options                                    |        |          |   |
| Enter surname of employee<br>(or lead characters) |        | Username |   |
| Role                                              | [None] |          | ~ |
| Signoff Group                                     | [None] |          | ~ |
| Default Department                                |        |          | ~ |
| Default Costcode                                  | [None] |          | ~ |
|                                                   |        |          |   |
| search close                                      |        |          |   |

2. Search for the employee.

| Employees                    |                   |            |         |            |  |  |  |
|------------------------------|-------------------|------------|---------|------------|--|--|--|
| Display Filter All Employees |                   |            |         |            |  |  |  |
| 📝 🗙 🔒 😅 🎿 🐠 Username 🔺       | Title (Mr/Mrs/Dr) | First Name | Surname | Group Name |  |  |  |
| 📝 🗙 🔒 🧲 🛛 Alex               | Mr                | Alex       | Earle   | Text Test  |  |  |  |

- 3. Click 🍞 next to the employee. This will open the Employee Details menu.
- 4. Click Vehicles from the Page Options menu.

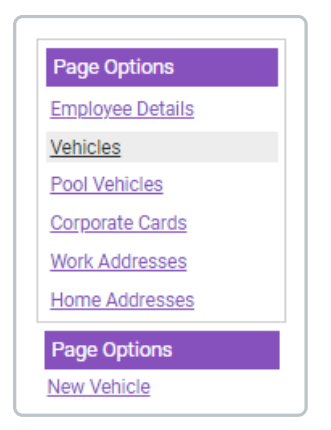

| Employee: Alex<br>Employee Details<br>Vehicles |   |                |          |       |                     |                    |                  |                |
|------------------------------------------------|---|----------------|----------|-------|---------------------|--------------------|------------------|----------------|
| 2                                              | × | Vehicle Type 🔺 | Make     | Model | Registration Number | Vehicle Start Date | Vehicle End Date | Vehicle Status |
| 2                                              | × | Car            | VAUXHALL | ASTRA | YX06XCS             | 09/03/2020         |                  | 1              |
|                                                |   |                |          |       |                     |                    |                  |                |

- 5. Click  $\nearrow$  next to the vehicle which needs activation.
- 6. Scroll down to the General Details section and select the check box for Vehicle is Active'.

| <b>Note:</b> This vehicle may already be active depending on your configuration. This can be caused by the following:                                                          |
|----------------------------------------------------------------------------------------------------|
| <ul> <li>'Activate vehicle when employee adds own' option is enabled</li> <li>'Vehicles are not active if the date is outside of the start and end date' is enabled</li> </ul> |
| General Details                                                                                                    |

|   | Unit of Measure   | Miles | ~  |                                           |    |
|---|-------------------|-------|----|-------------------------------------------|----|
|   | Vehicle is active |       | 0  | Exempt from 'Home to<br>Location' Mileage |    |
|   | Start Date        |       | 12 | End Date                                  | 12 |
| н |                   |       |    |                                           |    |

- 7. Enter any other details such as the **Start Date** and **Vehicle Journey Rates** which will determine when the car can be used from and the rate of reimbursement.
- 8. Click Activate.
- 9. Click Save.